5. Za dodati povezavo pritisnemo na gumb Add a Link (označen s črnim na spodnji sliki)

|                                                                | nt Insert                                   | Format Tools Help                                                      |                                                                                                    |                                       |                                                               |                                                 |
|----------------------------------------------------------------|---------------------------------------------|------------------------------------------------------------------------|----------------------------------------------------------------------------------------------------|---------------------------------------|---------------------------------------------------------------|-------------------------------------------------|
| ) POP 🖨 🖃 🎇 🛝 🕹                                                | Pa 🛍 🍼                                      | ! 🖪 🗖 🖬 🖉 J                                                            | s 📼 📳 🛫 👼 🖪 🛠 💂                                                                                                    |                                       |                                                               |                                                 |
| 1: 1 of 8 (EAVOR - + H                                         | Θ 175 %                                     |                                                                        | ₽ Q, Q, ;                                                                                                    |                                       |                                                               |                                                 |
|                                                                | tern                                        | <ul> <li>Times New Romai          <ul> <li>10.0</li> </ul> </li> </ul> | ∞ • B ℤ ■ Δ • ■ ≡ ≡ ≡ ¶ □ ;                                                                                                    |                                       |                                                               | -                                               |
| Add a Link (Draw                                               | New Area Firs                               | <u>()</u>                                                              |                                                                                                    | la s nev                              |                                                               | (k-                                             |
|                                                                |                                             |                                                                        |                                                                                                    |                                       |                                                               |                                                 |
| 100                                                            |                                             |                                                                        |                                                                                                    |                                       |                                                               |                                                 |
|                                                                |                                             |                                                                        |                                                                                                    |                                       |                                                               | Hartis d.o.o.<br>Telefonska naročila:           |
| Har                                                            | tis                                         | 5                                                                      |                                                                                                    |                                       | 05/67 77 150,0                                                | 15/67 77 151, 05/67 77 152<br>Fax: 05/67 77 149 |
|                                                                |                                             |                                                                        |                                                                                                    |                                       |                                                               |                                                 |
| паг                                                            |                                             |                                                                        |                                                                                                    |                                       | e-mail n                                                      | naročila: prodaja@hartis.si                     |
| Črtna šifra                                                    | Šifra<br>artikla                            | Šifra-<br>dobavitelja                                                  | Naziv artikla                                                                                                    | VP cena                               | e-mail n<br>Stran<br>kataloga                                 | naročila: prodaja@hartis.si<br>Slike            |
| Črtna šifra<br>8006779010952                                   | Šifra<br>artikla<br>10226                   | Šifra-<br>dobavitelja<br>2060005015                                    | Naziv artikla<br>MAPA A4 L FAVORIT VARIUS SOR. MOTIVI 1/10 2060005015                                                                                                    | VP cena<br>4,7840                     | e-mail n<br>Stran<br>kataloga<br>14,2                         | aročila: prodaja⊜hartis.si<br>Slike             |
| Črtna šifra<br>8006779010952                                   | Šifra<br>artikla<br>10226                   | Ŝifra-<br>dobavitelja<br>2060005015                                    | Naziv artikla<br>MAPA A4 L FAVORIT VARIUS SOR. MOTIVI 1/10 2060005015                                                                                                    | VP cena<br>4,7840                     | e-mail n<br>Stran<br>kataloga<br>14,2                         | naročila: prodaja@hartis.sl<br>Slike            |
| Črtna šifra<br>8006779010952<br>8006779011034                  | Šifra<br>artikla<br>10226                   | Šifra-<br>dobavitelja<br>2060005015<br>2060003015                      | Naziv artikla<br>MAPA A4 L FAVORIT VARIUS SOR. MOTIVI 1/10 2060005015<br>MAPA A4 L FAVORIT I TECH BARVN 1/10 2060003015                                                  | VP cena<br>4,7840<br>4,4980           | e-mail n<br>Stran<br>kataloga<br>14,2<br>15,2                 | aročila: prodajna hartis.sl<br>Slike            |
| Črtna šifra<br>8006779010952<br>8006779011034                  | Šifra<br>artikla<br>10226<br>10225          | Šifra-<br>dobavitelja<br>2060005015<br>2060003015                      | Naziv artikla<br>MAPA A4 L FAVORIT VARIUS SOR. MOTIVI 1/10 2060005015<br>MAPA A4 L FAVORIT I TECH BARVN 1/10 2060003015                                                  | VP cena<br>4,7840<br>4,4980           | e-mail n<br>Stran<br>kataloga<br>14,2<br>15,2                 | aracèla: prodaja@hartis.si<br>Siike             |
| Črtna šifra<br>8006779010952<br>8006779011034<br>8006779013267 | Šifra<br>artikla<br>10226<br>10225<br>10222 | Šifra-<br>dobavitelja<br>2060005015<br>2060003015<br>20600010A10       | Naziv artikla<br>MAPA A4 L FAVORIT VARIUS SOR. MOTIVI 1/10 2060005015<br>MAPA A4 L FAVORIT I TECH BARVN 1/10 2060003015<br>MAPA A4 L FAVORIT PPL ZELENA 1/10 20600010A10 | VP cena<br>4,7840<br>4,4980<br>4,4980 | e-mail n<br>Stran<br>kataloga<br>14,2<br>15,2<br>15,2<br>18,1 | aucčla: prodajn@hartis.sl<br>Slike              |

6. Ko pritisnemo na gumb označimo področje kjer se nahaja artikel (na spodnji sliki kvadarat s rdečimi obrobami).

Nato se nam pojavi okno kjer za Select Action pustimo Open a Web Link in za URL Link pa vpišemo

http://b2b.hartis.si/item/10225 (napis s modrim je vedno enak, rdeča številka pa se spreminja, saj zaznamuje šifro artikla).

|                              | አ 🖻 🛍 <          | * 🖪 🗖 🖉 🖬 🖉 J:                                                                    | s 🚥 🔂 Link, Submit, JavaScript and more        | ×        |                 |                                                                                     |
|------------------------------|------------------|-----------------------------------------------------------------------------------|------------------------------------------------|----------|-----------------|-------------------------------------------------------------------------------------|
| 1: 1 of 8 (FAVOR - )         | N ⊕ 175 9        |                                                                                   | Dpen a Web Link                                |          |                 |                                                                                     |
| X 🔜 🍓 🗆 🗖 w                  | estern           | <ul> <li>Times New Romai          <ul> <li>10.0</li> <li>2</li> </ul> </li> </ul> | 0 Select Trigger.                              | 6        |                 | 7                                                                                   |
|                              |                  |                                                                                   | URL Link: http://b2b.hartis.si/item/10225      |          |                 |                                                                                     |
|                              |                  |                                                                                   | OK Cancel Help                                 |          |                 |                                                                                     |
| Har                          | ti               | S                                                                                 |                                                |          | 05/67 77 150, l | Hartis d.o.o<br>Telefonska naročil<br>25/67 77 151, 05/67 77 15<br>Fax: 05/67 77 14 |
|                              | ă.               | Čifra                                                                             | Nazivatikla                                    | VP.cong  | Strap           | Slike                                                                               |
| Črtna šifra                  | sitra<br>artikla | dobavitelja                                                                       |                                                | VP Celiu | kataloga        | UNKO                                                                                |
| Ĉrtna ŝifra<br>8006779011034 | artikla          | dobavitelja<br>2060003015                                                         | MAPA A4 L FAVORIT I TECH BARVN 1/10 2060003015 | 4,4980   | tataloga        |                                                                                     |